## UNIVERSITY OF ALASKA FAIRBANKS

## OFFICE OF THE BURSAR CITATION PAYMENT AT PARKING ONLINE AT https://uafparking.t2hosted.com/Ac

## count/Portal

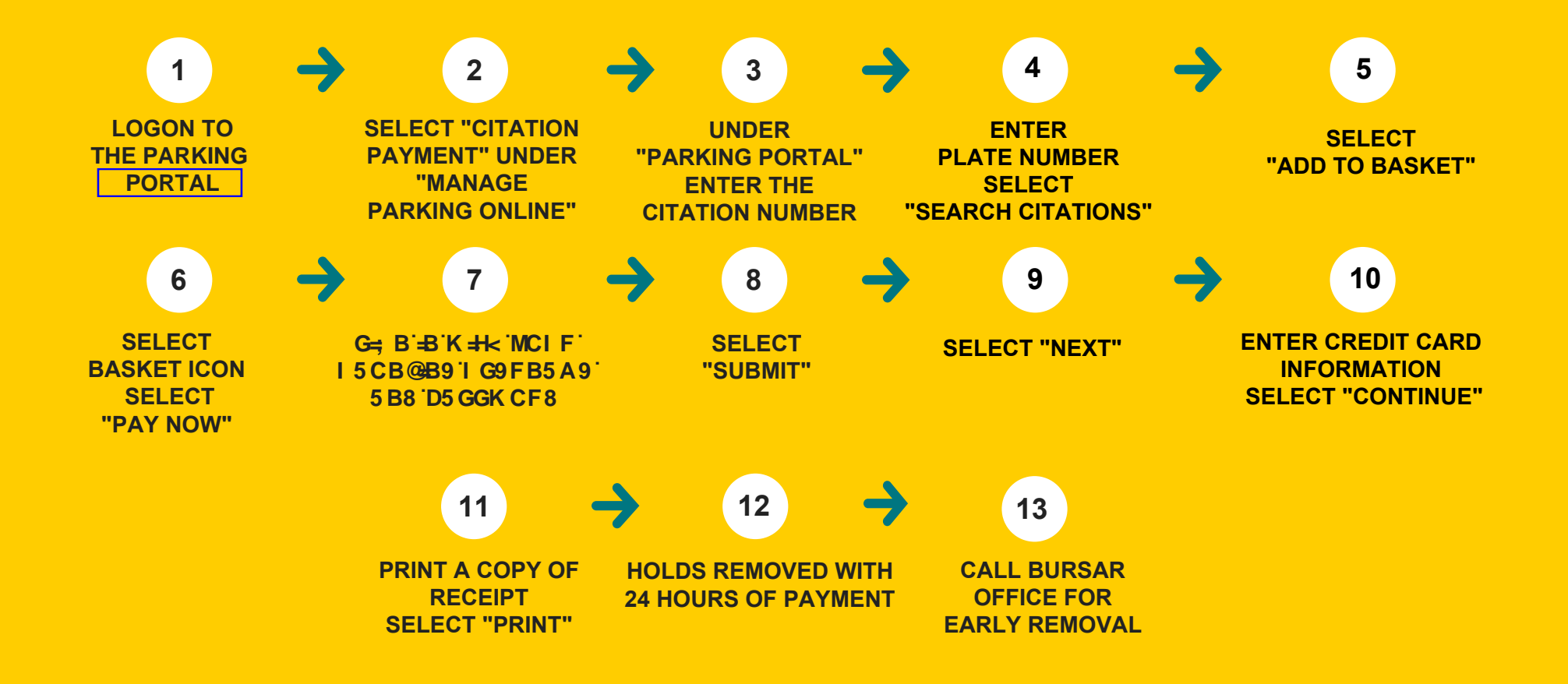

UAF IS AN AA/EO EMPLOYER AND EDUCATIONAL INSTITUTION AND PROHIBITS ILLEGAL DISCRIMINATION AGAINST ANY INDIVIDUAL: WWW.ALASKA.EDU/NONDISCRIMINATION/.